## **INKSCAPE**

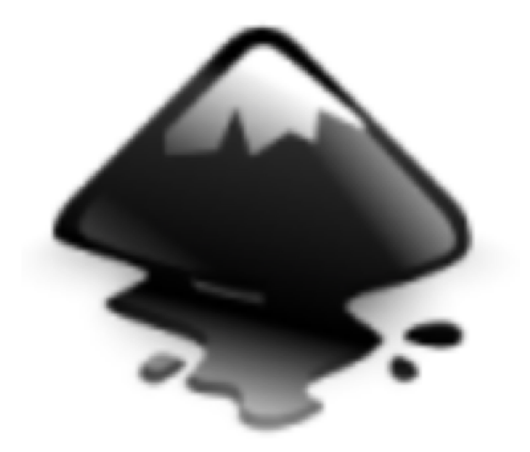

- vektorový grafický editor
- open source
- využívá formát SVG (scalable vector graphics, škálovatelná vektorová grafika)

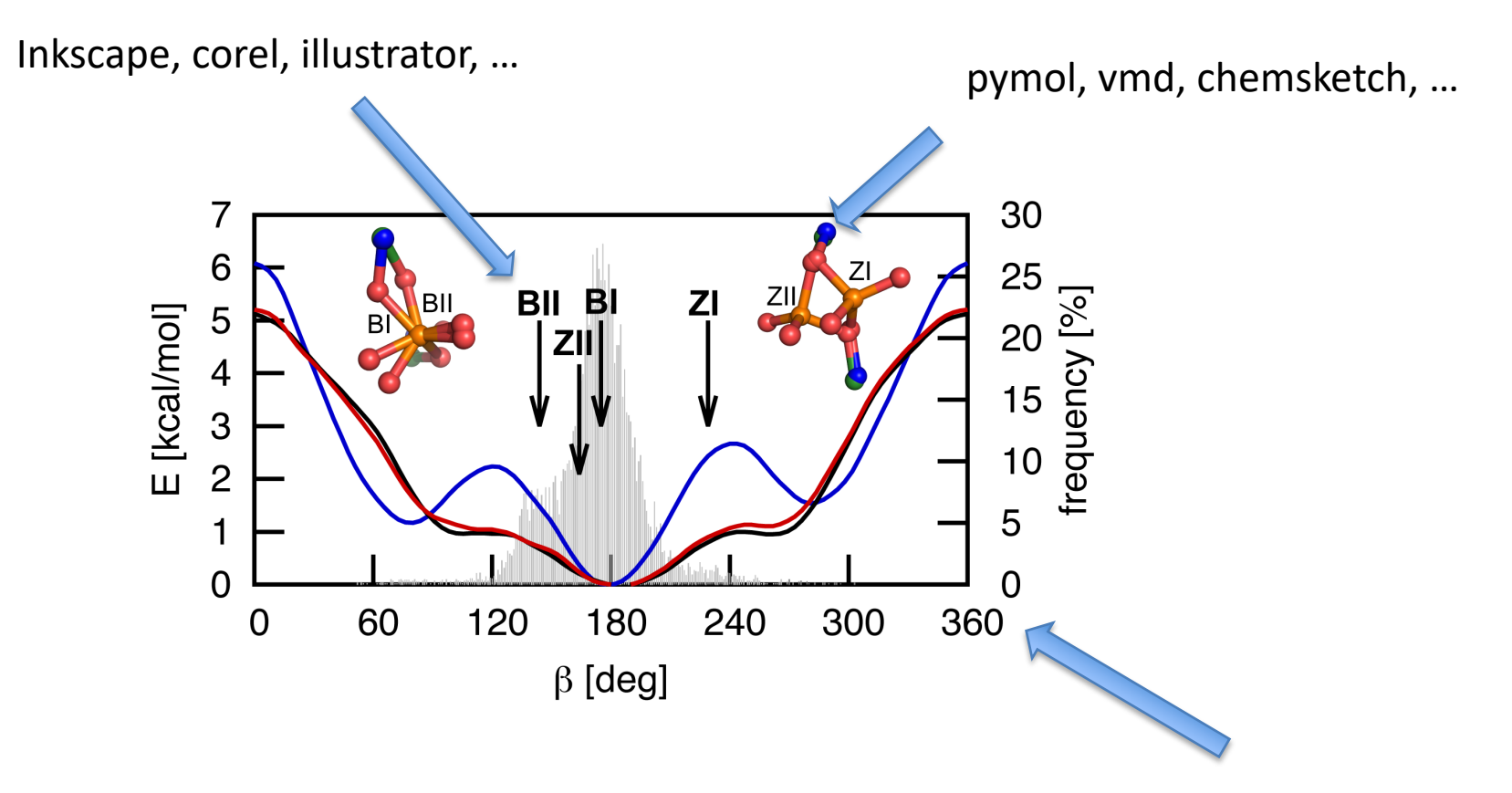

excel, gnuplot, origin, ...

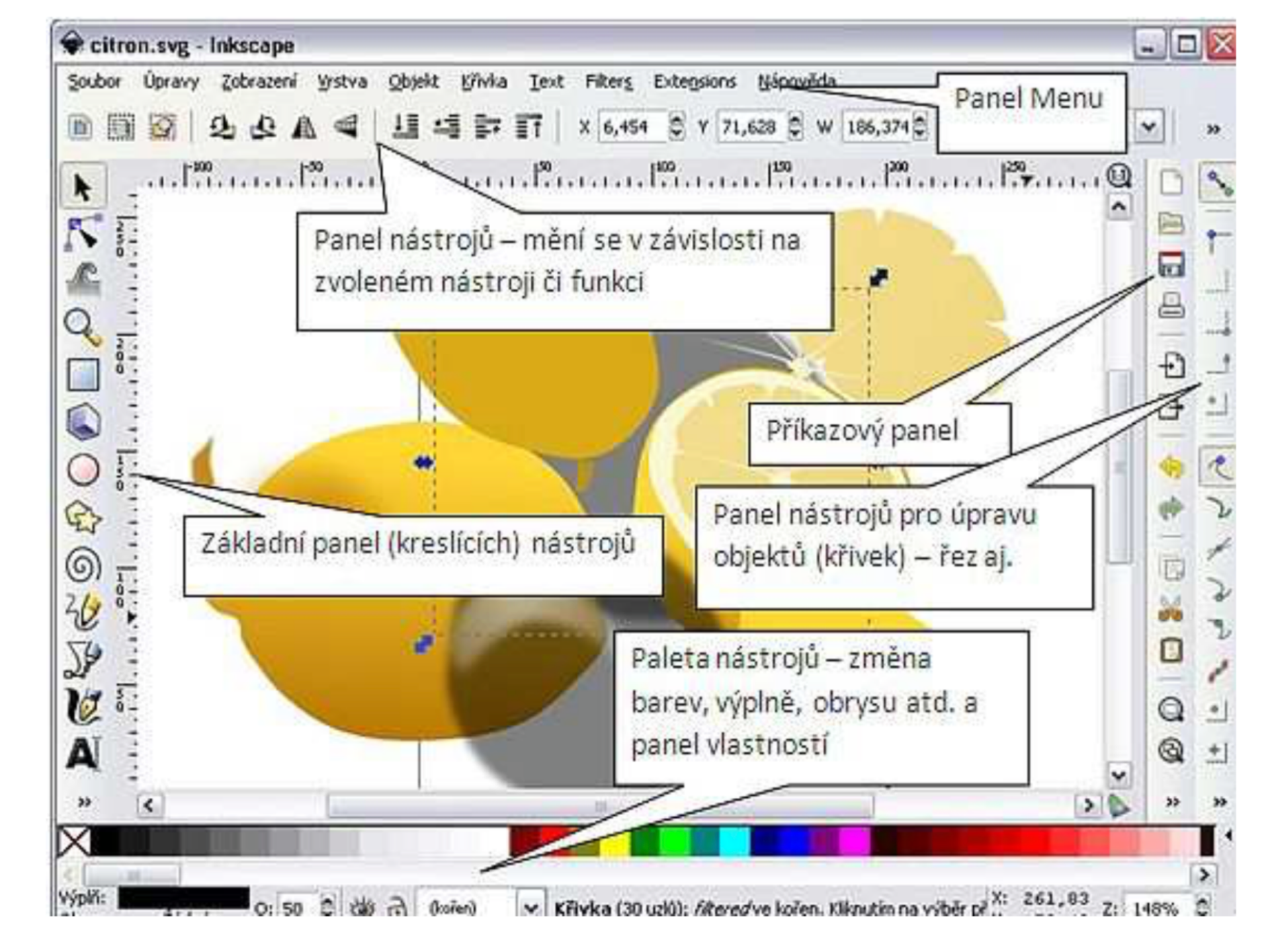

### Orientace na stránce

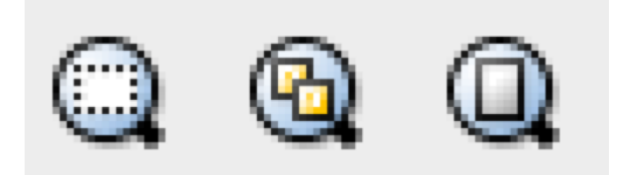

- Výběr do okna
- Kresba do okna
- Přizpůsobit stránku oknu
- Mřížku zobrázíme stiskem #
- Vodící linky (k zarovnání objektů na ploše) získáme vytažením z právítek směrem do pracovní plochy (se stisknutým levým tlačítkem myši)

### Panel nástrojů

- Selection tool
- Edit nodes tool
- Sculpt tool

¥.

 $\bigcirc$ 

¢

୦

20

<u>}</u>

C

<sup>%</sup>

- Zoom tool
- Measurement tool
- Make rectangles
- Make 3D boxes
- Make ellipses / arcs
- Make polygons / stars
- Make spirals
- Draw freehand lines
- Draw straight lines / curves
- Calligraphy tool
- Add text
- Sculpt with spray
- Erase
- Fill
- Edit gradients

#### Shortcuts

- F1 Selection tool
- F2 Edit nodes tool
- F3 Zoom tool
- F4 Rectangles
- F5 Ellipses
- F6 Freehand lines
- F8 Text
- F9 Spirals

#### Základní tvary a objekty

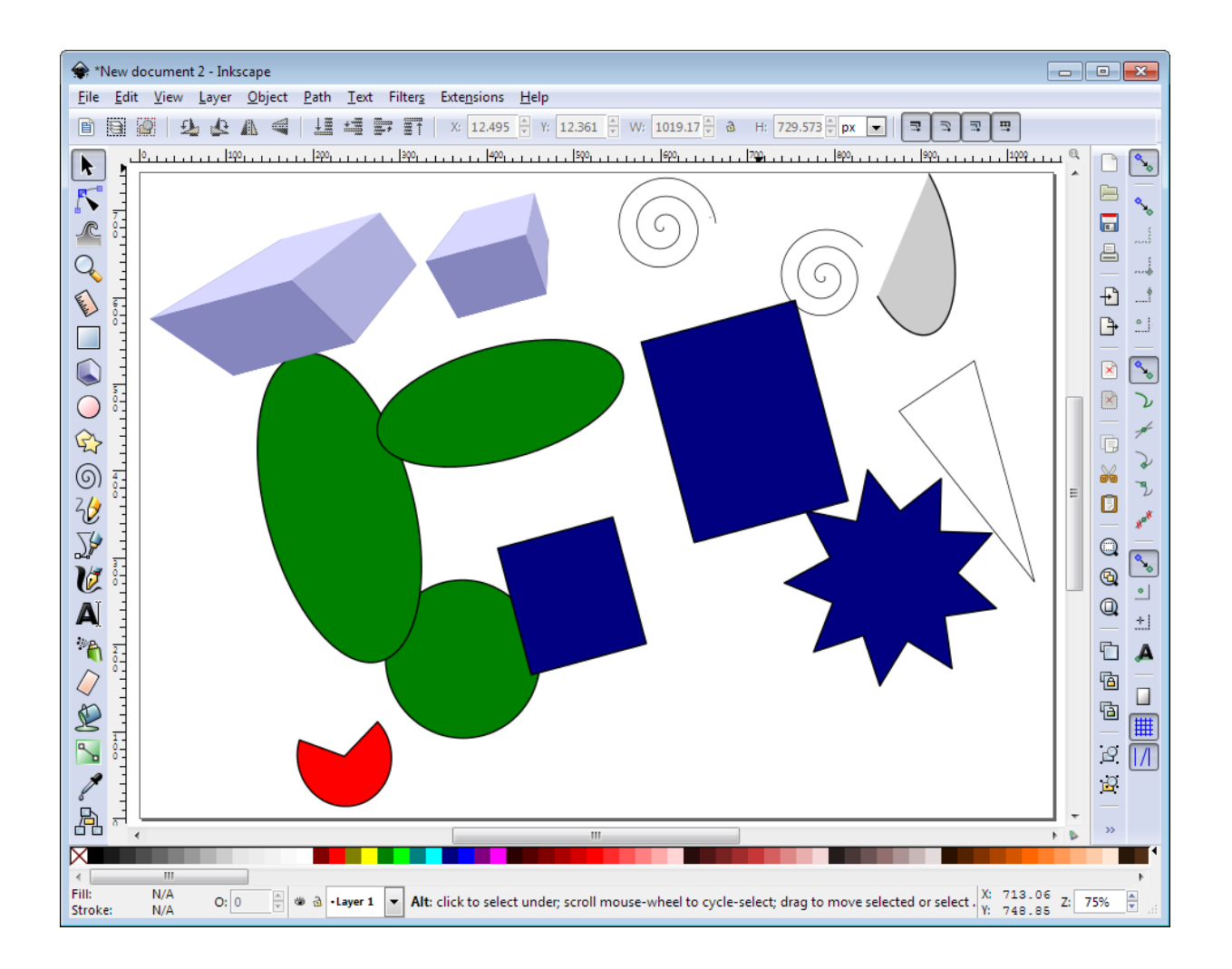

### Základní tvary a objekty

- Výběr z panelu nástrojů
- Pravidelné objekty stisk Ctrl
- Základní vlastnosti lze měnit nahoře v liště (při zvolení patřičného nástroje)
  - Počet vrcholů u mnohouhelníků
  - Zaoblení rohů
  - Segmenty kruhů, oblouky

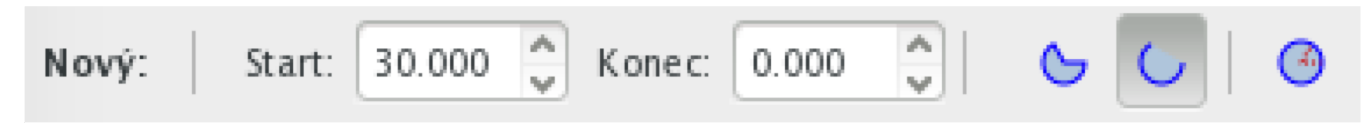

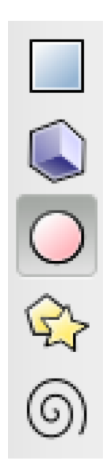

## Úprava objektů – základní transformace

- výběr objektu 📐
- po druhém kliknutí na objekt můžeme s objektem dále manipulovat – otáčet, měnit velikost

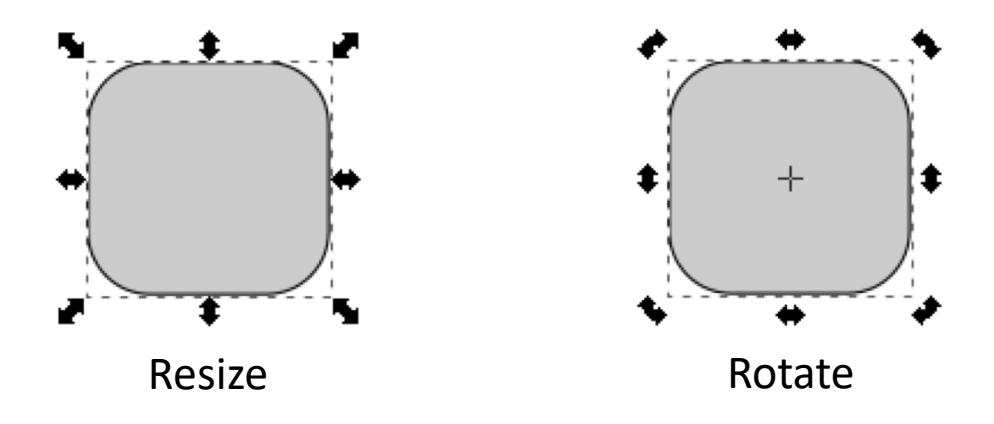

- změna velikosti Ctrl zachová poměry
- otáčení posun středu rotace

## Úprava objektů – práce s uzly

- Převedení objektu na křivku: 🔒
- Zobrazení uzlů:

F

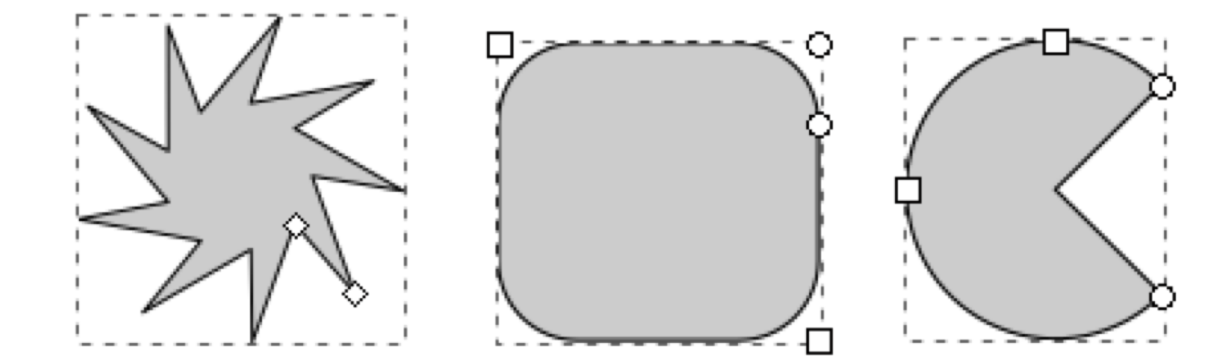

• Další možnosti uzlů

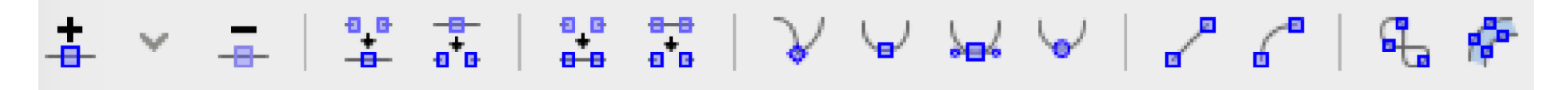

## Výplň a obrys objektů

• Shift+Ctrl+F

nebo

• Objekt -> Výplň a obrys

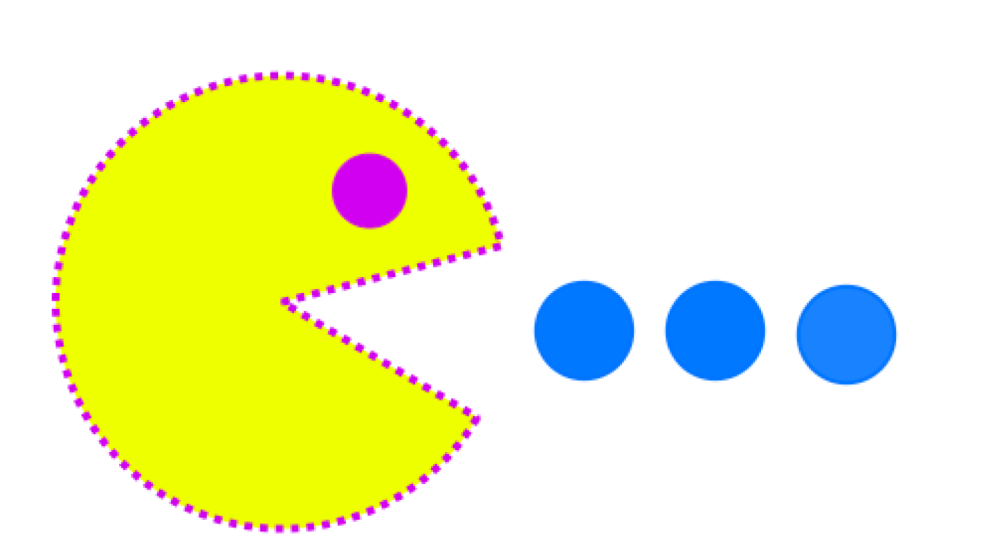

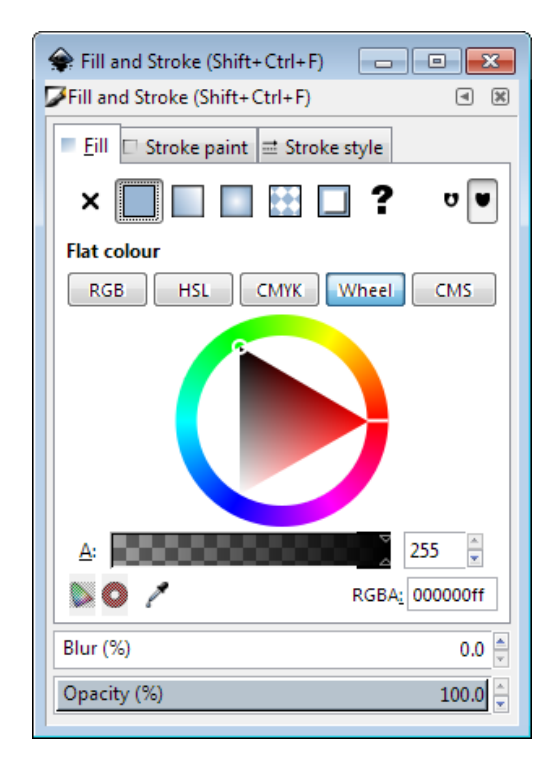

#### Duplikovat objekt: Ctrl+D K výběru stejné barvy - kapátko

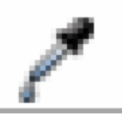

# Výplň a obrys objektů

- Gradient
- Vzorky
- Průsvitnost
- Rozmazání

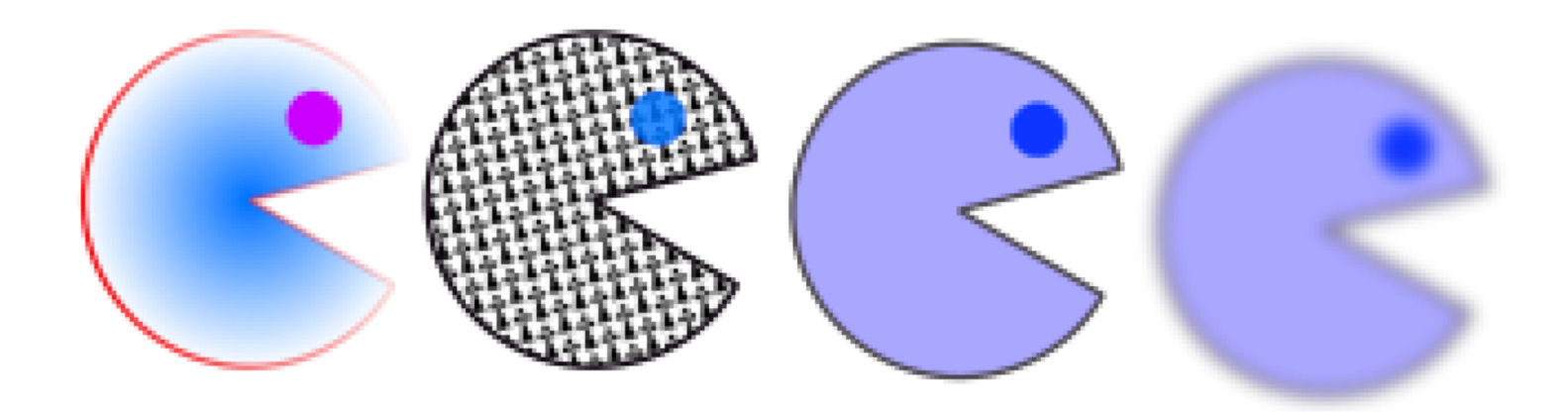

### Obrys - možnosti

- Šířka linky
- Tvar rohů
- Tvar zakončení linek
- Styl čáry
- Šipky

| 余 Fill and Stroke (Shift+Ctrl+F) 📃 💷 💽 |
|----------------------------------------|
| Fill and Stroke (Shift+Ctrl+F)         |
| Eill □ Stroke paint 	 Stroke style     |
| <u>W</u> idth: 1.000 ▲ px ▼            |
| Join: Tr Tr                            |
| Mitre limit: 4.00                      |
| Cap:                                   |
| Dashes: 0.00                           |
| Markers: — 🔻 — 💌 —                     |
|                                        |
|                                        |
|                                        |
| Blur (%) 0.0 🛓                         |
| Opacity (%) 100.0                      |

### Gradienty

• Nastavení směru a barev barevného přechodu

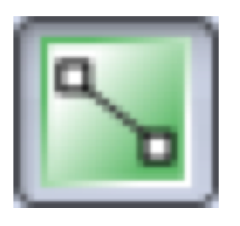

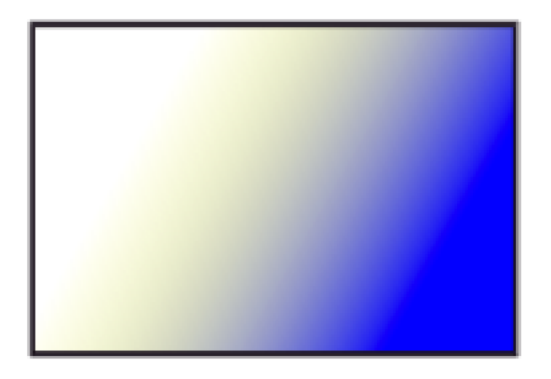

## Úprava objektů – operace s objekty

| <u>S</u> oubor Úpravy <u>Z</u> obrazení <u>V</u> rstva <u>O</u> bjekt | <u>K</u> řivka <u>T</u> ext Filter <u>s</u> Exte        | nsions <u>N</u> ápověda   |              |
|-----------------------------------------------------------------------|---------------------------------------------------------|---------------------------|--------------|
|                                                                       | 🖧 Objekt na Křivku                                      | Shift+Ctrl+C              | 64,825 C 🔂 H |
| <b>k</b>                                                              | 🥵 Obry <u>s</u> na křivku<br>😰 <u>I</u> rasovat bitmapu | Ctrl+Alt+C<br>Shift+Alt+B | 1 1 1 1 1    |
| <b>N</b> :                                                            | 🕜 Sjednocení                                            | Ctrl++                    |              |
|                                                                       | 🖒 Roz <u>d</u> i                                        | Ctrl+-                    |              |
| Q <sub>1</sub>                                                        | Průnik                                                  | Ctrl+*                    |              |
|                                                                       | Non-Ekvivalence (XOR)                                   | Ctrl+^                    |              |
|                                                                       | Dělení                                                  | Ctrl+/                    |              |
|                                                                       | 🖒 Oříznout křivku                                       | Ctrl+Alt+/                |              |
|                                                                       | Kombinace                                               | Ctrl+K                    |              |
|                                                                       | 📀 Rozdělit na části                                     | Shift+Ctrl+K              |              |

- označit oba objekty
- sjednocení, rozdíl, průnik, vyloučení

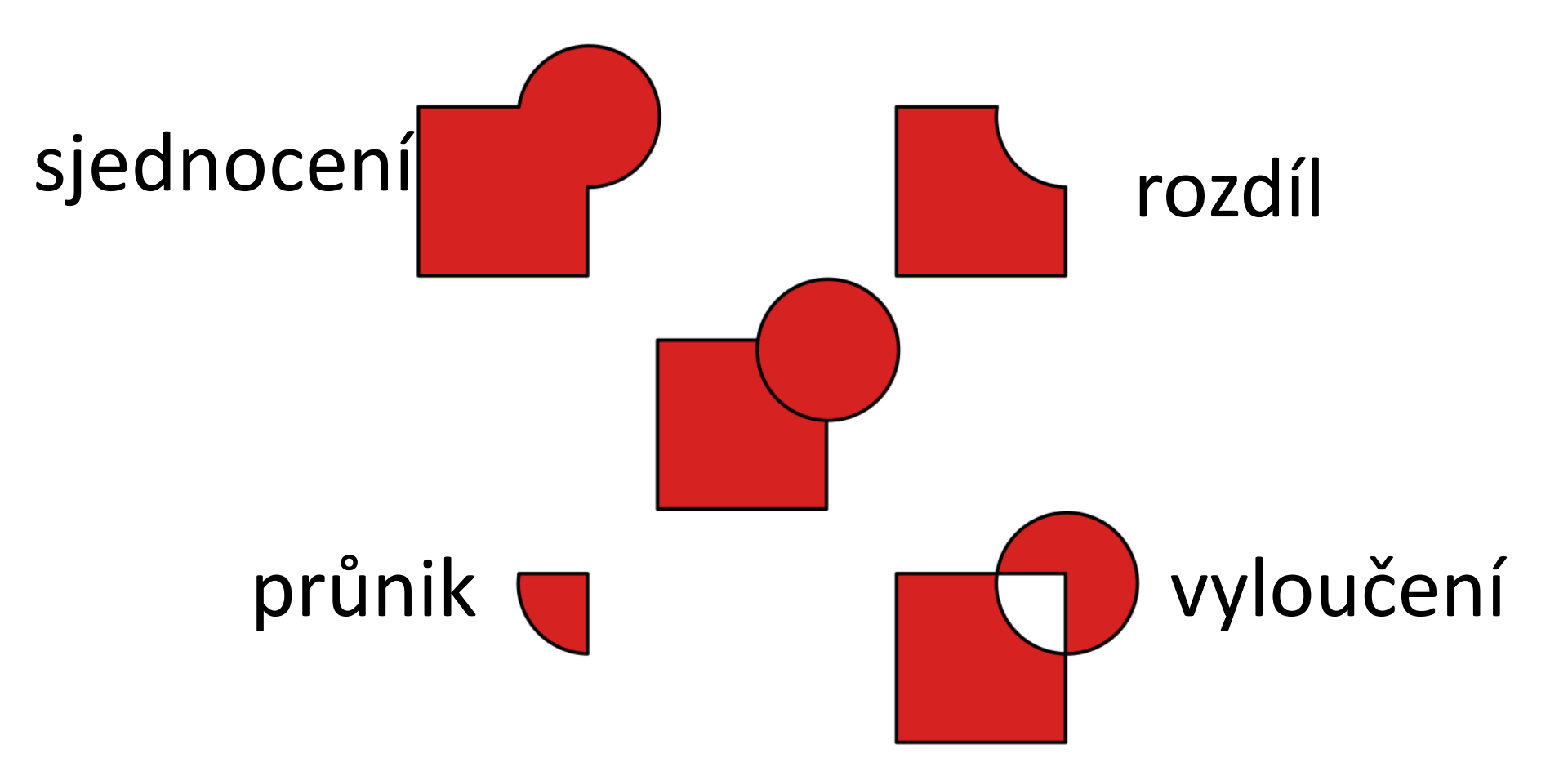

### Transformace objektu

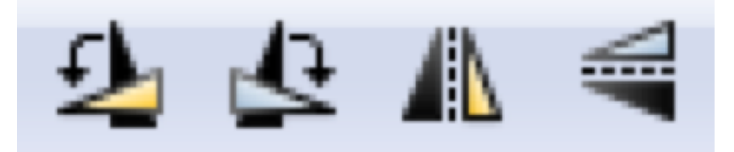

- Otočit o 90 stupňů doleva
- Otočit o 90 stupňů doprava
- Převrátit vodorovně
- Převrátit svisle

### Výběr a seskupení více objektů

- Výběr více objektů
  - Nástrojem výběru a tahem přes všechny objekty
  - Shift+klik postupně na objekty
  - Shift+klik na vybrané objekty pokud chceme zrušit jejich výběr
- Seskupení
  - Z více objektů vytvoří jeden objekt
  - Vybrat objekty a Ctrl+G nebo

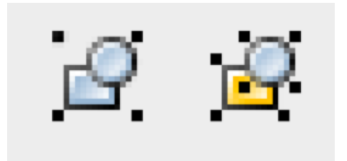

### Zarovnání a rozmístění objektů

- Objekt > Zarovnat a rozmístit
  - Zarovnat podle středů, hran
  - Rozmístit rovnoměrné mezery mezi objekty

| Hign and Distribute (Shift+Ctrl+A) ( |  |  |  |
|--------------------------------------|--|--|--|
|                                      |  |  |  |
| Align                                |  |  |  |
| Relative to: First selected 💌        |  |  |  |
| Treat selection as group:            |  |  |  |
| ▝▋፟፟፟፟፟፟፟፟፟፟፟፟፟፟፟፟፟፟፟፟፟፟፟፟፟፟፟፟፟      |  |  |  |
| ng thi the true as                   |  |  |  |
| Distribute                           |  |  |  |
| 660 666 678 679 <b>5</b> 7           |  |  |  |
| ╘╘╘╘                                 |  |  |  |
| Rearrange                            |  |  |  |
| 🖍 🗗 🚡 🍄 🚼 🥞                          |  |  |  |
| Remove overlaps                      |  |  |  |
| <u>H</u> : 0.0 V: 0.0 V              |  |  |  |

#### Zarovnání a rozmístění objektů

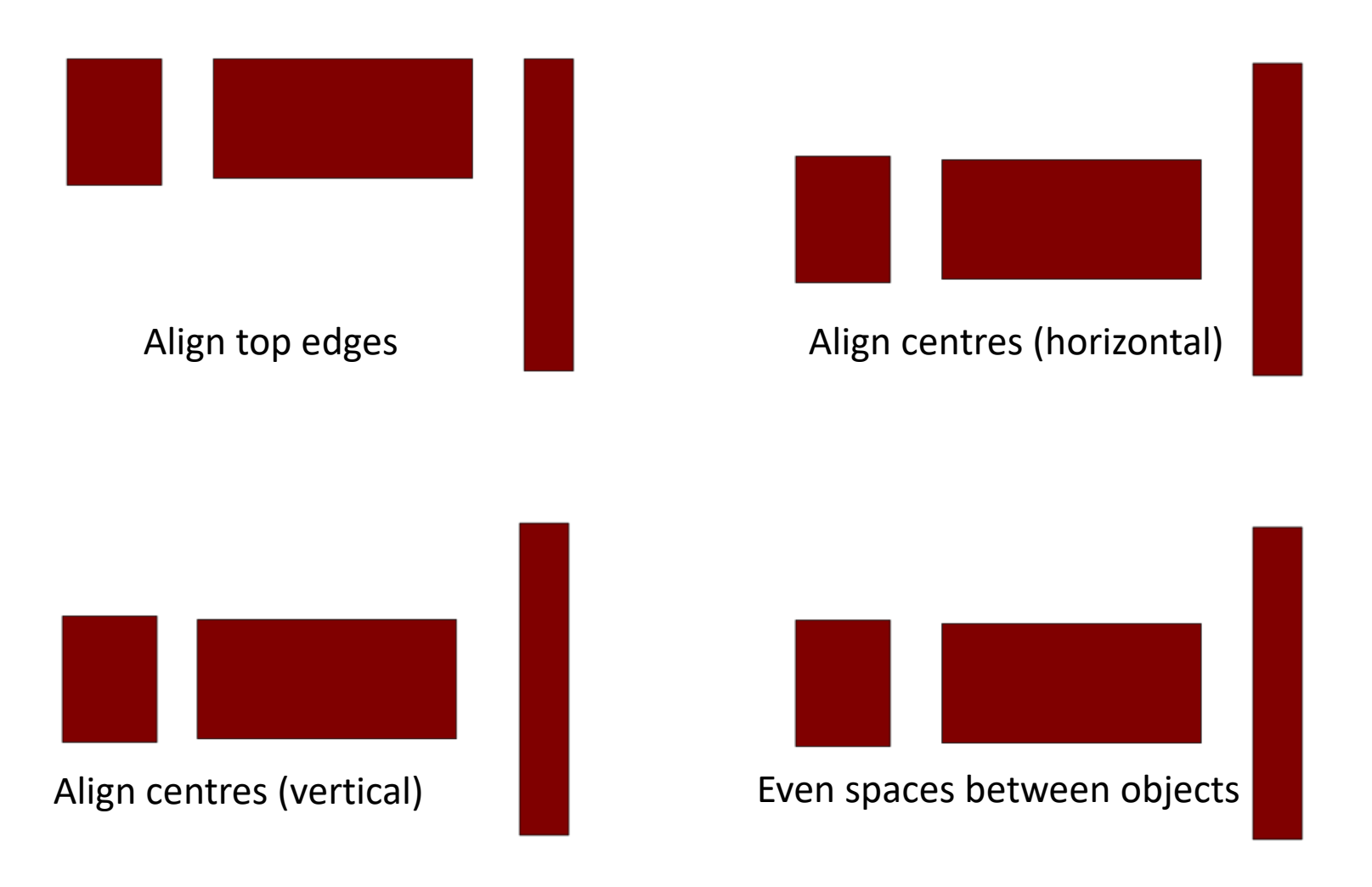

### Pořadí objektů

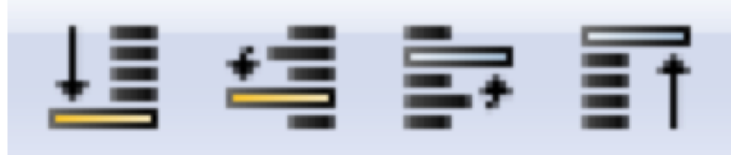

- Přesune výběr úplně dolů
- O úroveň níž
- O úroveň výš
- Úplně nahoru

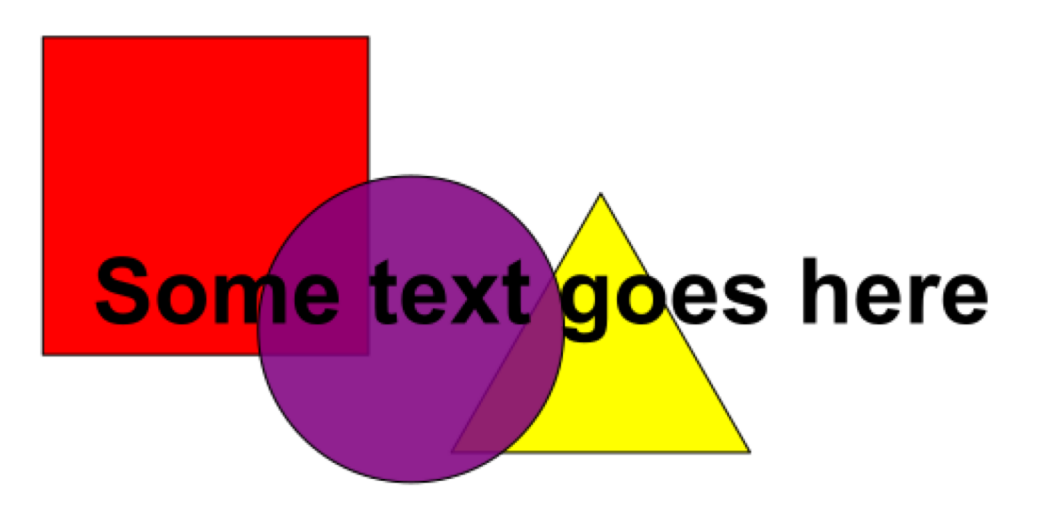

### Text

- Přidání textu
- Možnosti:
  - Font
  - Zarovnání
  - Mezery

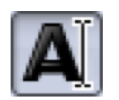

| 余 Text and Font (Shift+Ctrl+T)            |            |             |  |  |
|-------------------------------------------|------------|-------------|--|--|
| $\mathbf{T}$ Text and Font (Shift+Ctrl+T) |            | ₹ 🕷         |  |  |
| <u>Font</u> <u>T</u> ext                  |            |             |  |  |
| Font family                               | Style      |             |  |  |
| 8514oem AaBbCcIiPpQq12369\$€ ▲            | CSS        | Face 🔺      |  |  |
| Agency FB AaBbCcliPpQq12369\$€\$?.:/0     | Normal     | Regular 😑   |  |  |
| Aharoni AaBbCcliPpQq123095                | Italic     | Italic      |  |  |
| Algerian &&BBCCIIPPQQ12369\$€             | Bold       | Bold 👻      |  |  |
| Andalus AaBbCcIiPpQq12369\$€¢?.           | Font size: | 12.8 💌      |  |  |
|                                           | 125% 💌     | 0% 👻        |  |  |
| This is some text                         |            |             |  |  |
| Set as <u>d</u> efault                    |            | Apply Close |  |  |

### Text na křivce, vlévání text do rámce

| <u>S</u> oubor Úpravy <u>Z</u> obrazení <u>V</u> rstva <u>O</u> bjekt <u>K</u> řivka | <u>I</u> ext Filters Extensions <u>N</u> ápověda                                                                                                    |
|--------------------------------------------------------------------------------------|----------------------------------------------------------------------------------------------------|
|                                                                                      | T Iext a pismo Shift+Ctrl+T 8,578 SVG Font Editor                                                                                                    |
|                                                                                      | المعنى المعنى<br>معنى المعنى المعنى المعنى المعنى المعنى المعنى المعنى المعنى المعنى المعنى المعنى المعنى المعنى المعنى المعنى المعنى المعنى المعنى المعنى المعنى المعنى المعنى المعنى المعنى المعنى المعنى المعنى<br>معنى المعنى المعنى المعنى المعنى المعنى المعنى المعنى المعنى المعنى المعنى المعنى المعنى المعنى المعنى المعنى المعنى المعنى المعنى المعنى المعنى المعنى المعنى المعنى المعنى المعنى المعنى المعنى المعنى المعنى المعنى المعنى المعنى المعنى المعنى المعنى المعنى المعنى المعنى المعنى المعنى المعنى المعنى<br>معنى المعنى المعنى المعنى المعنى المعنى المعنى المعنى المعنى المعنى المعنى المعنى المعنى المعنى المعنى المعنى المعنى المعنى المعنى المعنى المعنى المعنى المعنى المعنى المعنى المعنى المعنى المعنى المعنى المعنى المعنى المعنى المعنى المعنى |
|                                                                                      | T <sub>+</sub> ⊻lit text do rámce Alt+W   T <sub>*</sub> Zrušit Vlití textu Shift+Alt+W   □ Převést na Text                                                                                                    |
|                                                                                      | Odstranit manuální <u>k</u> erning                                                                                                    |
|                                                                                      | AB Check Spelling Ctrl+Alt+K                                                                                                    |
|                                                                                      | VCE                                                                                                    |

• Označit text i křivku

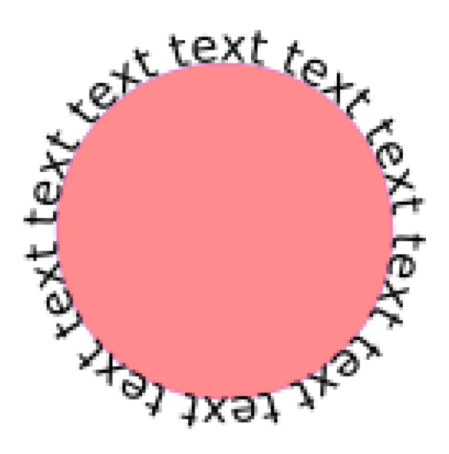

### Import obrázku

- Soubor > Import
  - PNG, JPEG, SVG, PDF etc. etc.

#### Ořezání obrázku

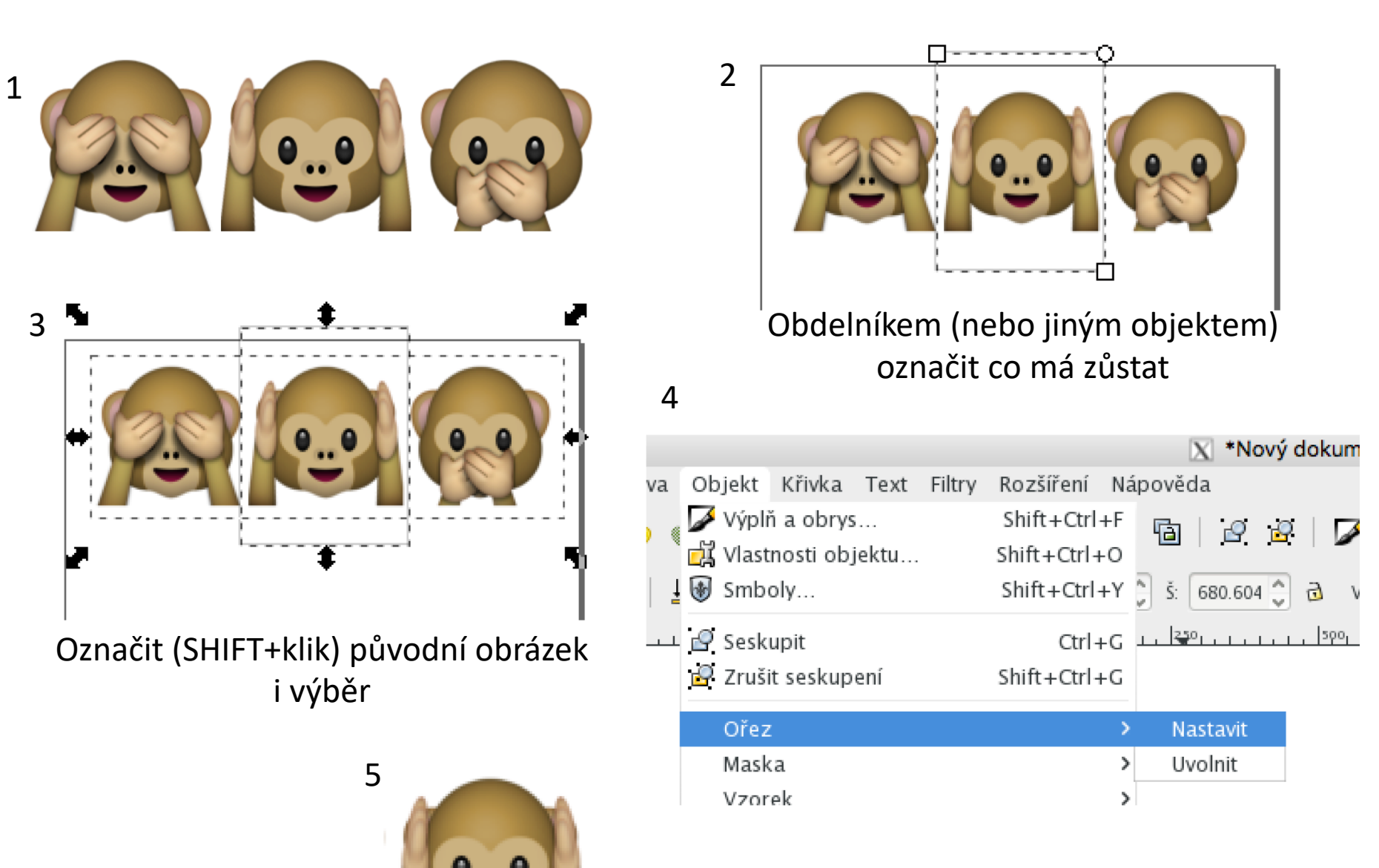

#### Odstranění pozadí obrázku

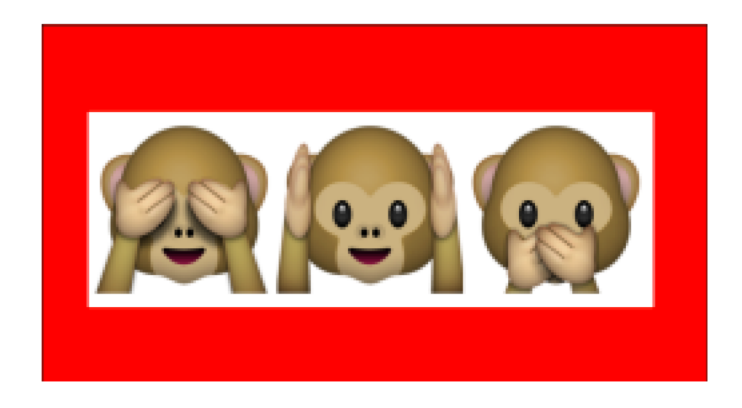

| 2 |    |                        |         |         |             |              |    |
|---|----|------------------------|---------|---------|-------------|--------------|----|
| 2 | t  | Křivka                 | Text    | Filtry  | Rozšíření   | Nápověda     |    |
|   | à. | 🖧 Objekt na křivku     |         |         |             | Shift+Ctrl+C | 5  |
|   | B  | 📌 Obr                  | ys na k | řivku   |             | Ctrl+Alt+C   | Γ. |
|   |    | 😰 Vektorizovat bitmapu |         |         | Shift+Alt+B | 35           |    |
|   | op | 🕙 Veki                 | torizov | at bitm | apu         |              | -  |

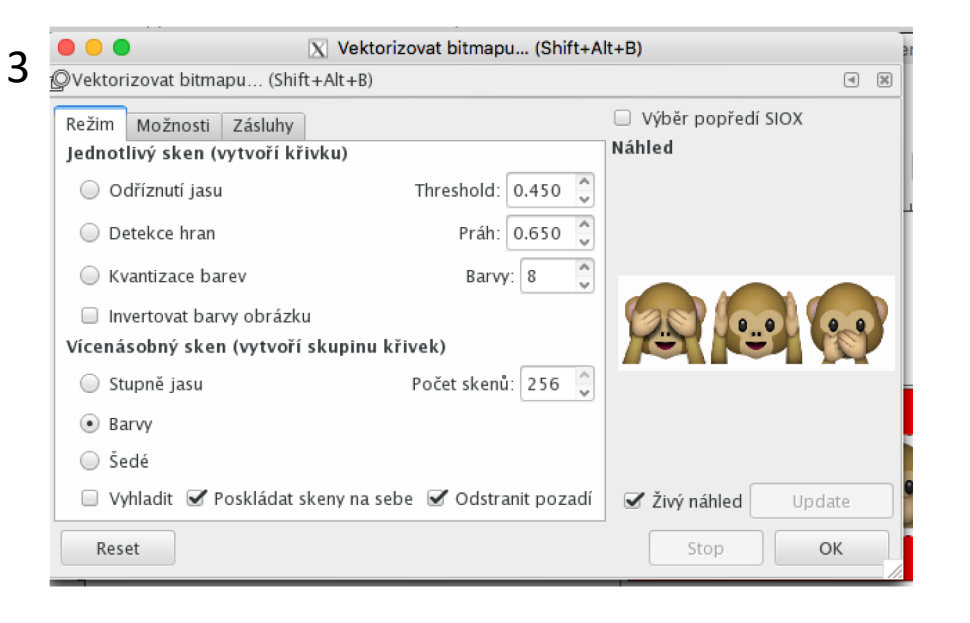

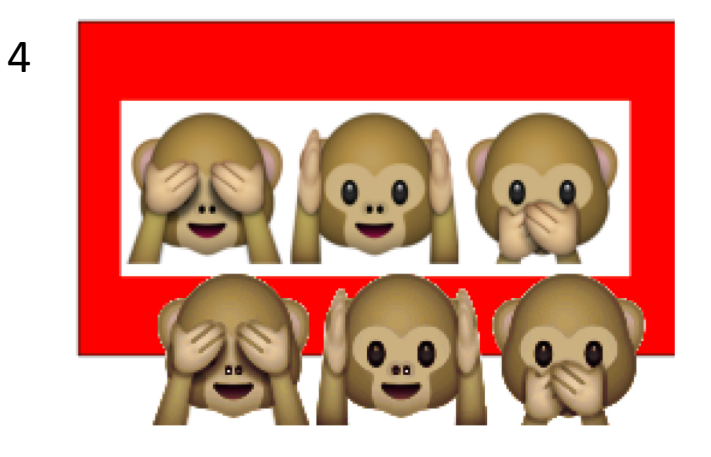

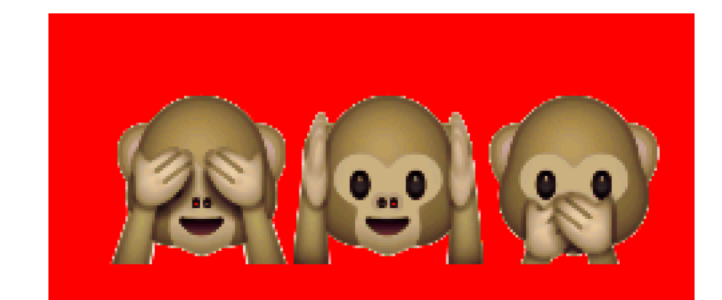

### Uložení a export

- Soubor > uložit jako (SVG)
- Scalable Vector Graphics (SVG)
- Soubor > uložit jako (PDF)
- Soubor > export (PNG)